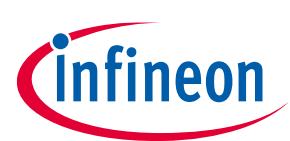

# SPOC™+2 User Manual

Multichannel SPI High-Side Power Controller

# About this document

#### Scope and purpose

This User Manual is intended to enable users to integrate the SPOC<sup>TM</sup>+2 Software for the SPOC<sup>TM</sup>+2-Demoboard.

#### Intended audience

This document is intended for anyone using the SPOC<sup>™</sup>+2 Software.

#### **Document conventions**

#### Table 1 Conventions

| Convention  | Explanation                                                                                                    |  |
|-------------|----------------------------------------------------------------------------------------------------|--|
| Bold        | Emphasizes heading levels, column headings, table and figure captions, screen names, windows, dialog boxes , menus and sub-menus                          |  |
| Italics     | Denotes variable(s) and reference(s)                                                                                                    |  |
| Courier New | Denotes APIs, functions, interrupt handlers, events, data types, error<br>handlers, file/folder names, directories, command line inputs, code<br>snippets |  |

#### Conventions for reading the configuration class field

The following examples help the integrator to identify the configuration class of the parameter for a given delivery type.

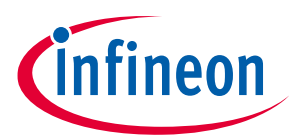

### Abbreviations and definitions

| Table 2 Abbreviations   |                                    |  |
|-------------------------|------------------------------------|--|
| Abbreviation            | Definition                         |  |
| SPOC <sup>TM</sup> +2   | SPI Power Controller               |  |
| SPOC <sup>™</sup> +2 MB | SPOC <sup>™</sup> +2 Motherboard   |  |
| SPOC <sup>™</sup> +2 DB | SPOC <sup>™</sup> +2 Daughterboard |  |
| NC                      | Not Connected                      |  |
| LHI                     | Limp Home Input                    |  |
| IS                      | Sense current                      |  |

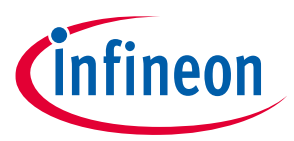

# Table of contents

| About this document                    |                                      | 1      |
|----------------------------------------|--------------------------------------|--------|
| Table of contents                      |                                      |        |
| Table of figures                       |                                      |        |
| 1 General information                  |                                      | 5      |
| 1.1 Required hardware                  |                                      | ·····5 |
| 1.2 Software Installation              |                                      |        |
| 1.2.1 SPOC <sup>™</sup> +2 Application |                                      | ,<br>7 |
| 1.2.2 µIO-Stick Driver Install         |                                      | 8      |
| 1.3 Setup Hardware                     |                                      | 8      |
| 1.3.1 Setup details                    |                                      | 10     |
| 2 Using the software                   |                                      | 12     |
| 2.1 Starting the program               |                                      | 12     |
| 2.2 User Interface                     |                                      | 13     |
| 2.2.1 STD-View                         |                                      | 13     |
| 2.2.2 SPI-View                         |                                      | 14     |
| 2.3 Examples: Command sequences,       | SPI-View                             | 15     |
| 2.3.1 Example 1: Switching on 4 ligh   | nts step by step with 1 Second delay | 15     |
| 2.3.2 Example 2: Let one light blink   | 10 times                             | 19     |
| Revision history                       |                                      | 23     |

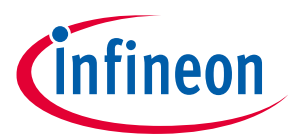

# Table of figures

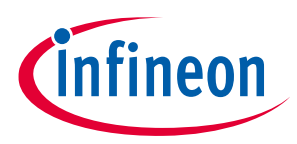

# 1 General information

### 1.1 Required hardware

First of all some special hardware is needed:

- SPOC<sup>™</sup>+2 MB
  - SPOC<sup>™</sup>+2 Motherboard
  - o See Figure 1

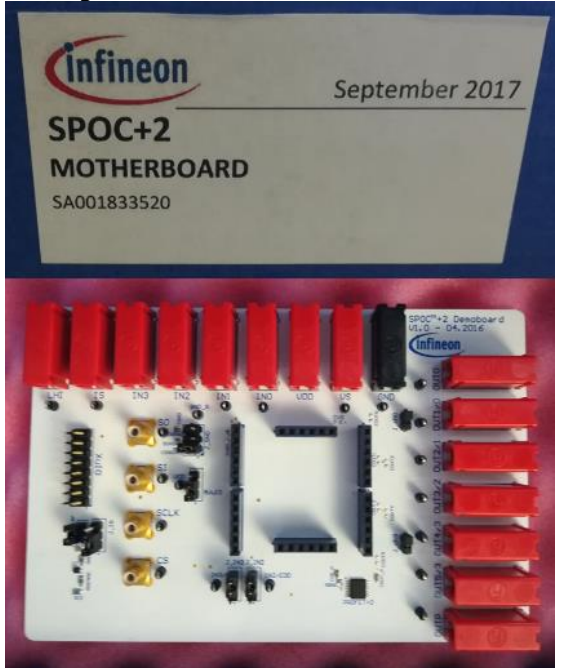

Figure 1 – SPOC<sup>™</sup>+2 MB

- **SPOC<sup>™</sup>+2 DB** 
  - Product specific (BTSxxxxx-xxxx)
  - See Figure 2

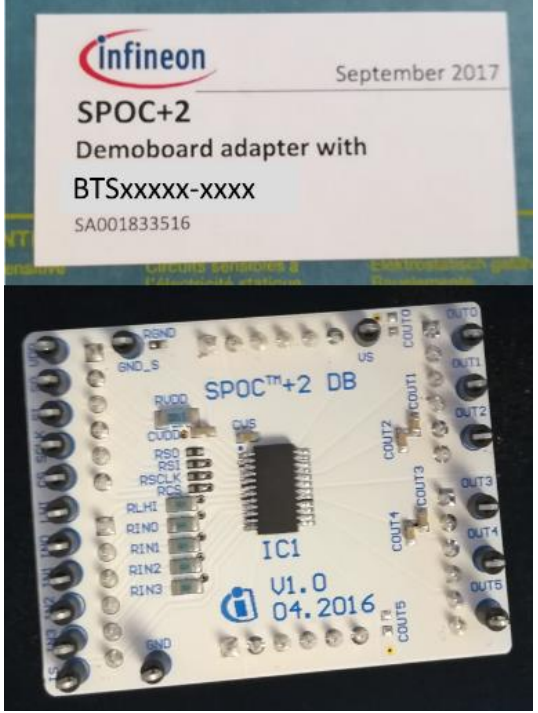

Figure 2 – SPOC<sup>™</sup>+2 DB

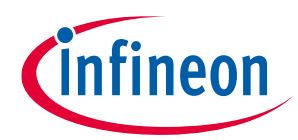

- μIO-Stick
  - $\circ$   $\,$  Communication between your computer and the Demoboard  $\,$
  - o Isar Number: SP001215532
  - See Figure 3

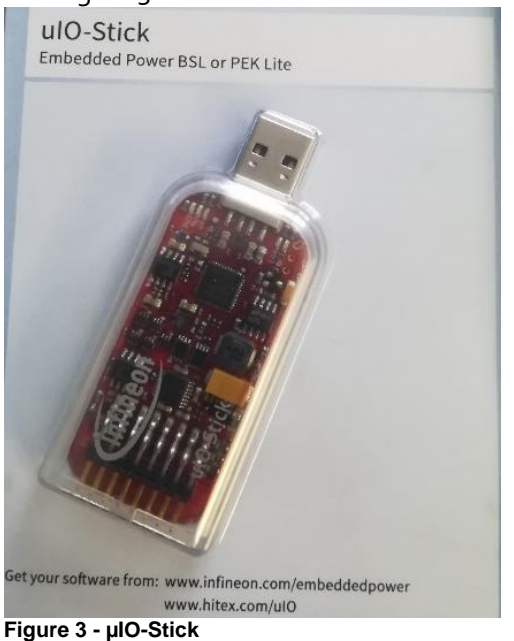

#### Connection cable

- Ribbon cable
  - 16 pin female connector
- See figure 4

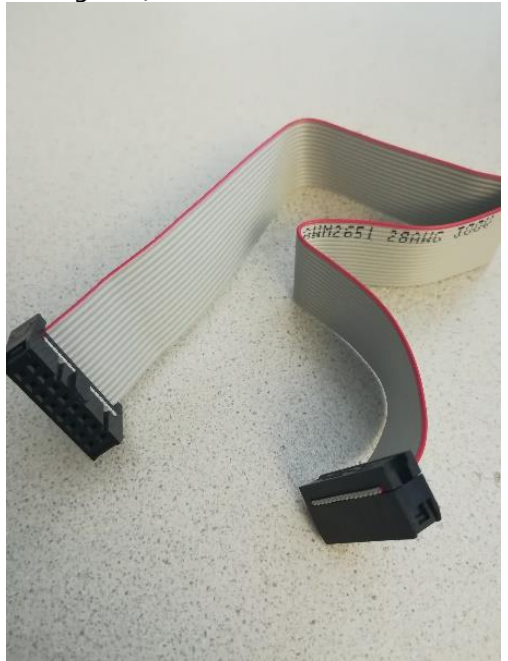

Figure 4 - Connection cable

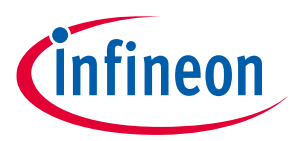

- USB-Stick
  - For software installation
  - See Figure 5

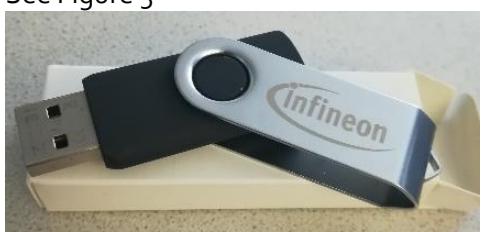

Figure 5 - Software installation USB-Stick

### 1.2 Software Installation

# **1.2.1** SPOC<sup>™</sup>+2 Application

How to install software for the **SPOC<sup>™</sup>+2** Evaluation Board:

- Plug in the Software-USB-Stick into a USB port of your computer
- Run **setup.exe** in the following location:
  - USB-Drive:\SPOC+2\_Installer\Volume\setup.exe (see Figure 6)

This PC > USB Drive (E:) > SPOC+2\_Installer > Volume

| ^     | Name                       | Date modified    | Туре               | Size     |
|-------|----------------------------|------------------|--------------------|----------|
|       | 📙 bin                      | 19.10.2017 13:20 | File folder        |          |
|       | license                    | 19.10.2017 13:20 | File folder        |          |
|       | supportfiles               | 19.10.2017 13:20 | File folder        |          |
|       | nidist.id                  | 04.09.2017 12:03 | ID File            | 1 KB     |
|       | 😽 setup                    | 17.02.2016 16:26 | Application        | 1 423 KB |
|       | a setup                    | 04.09.2017 12:03 | Configuration sett | 22 KB    |
| Figur | e 6 – SPOC⁺™+2 - setup.exe |                  |                    |          |

- Note: You must log in as administrator!
- Follow the steps of the Installation Wizard (see Figures below):
  - Select installation directory, then click "next"

| Destination Directory<br>Select the primary installation directory.                                                                                                |
|----------------------------------------------------------------------------------------------------|
| All software will be installed in the following locations. To install software into a<br>different location, click the Browse button and select another directory. |
| Directory for SPOC+2<br>C:\Program Files (x86)\SPOC+2\<br>Browse                                                                                                   |
| Directory for National Instruments products<br>C:\Program Files (x86)\National Instruments\<br>Browse                                                              |
|                                                                                                    |

Figure 7 - SPOC<sup>™</sup>+2 Application - Select Directory

Again click "next"

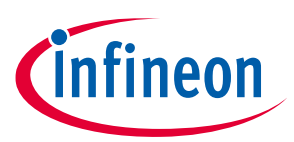

|           | ₩ SPOC+2                                                                                 | -                 |                 | × |
|-----------|------------------------------------------------------------------------------------------|-------------------|-----------------|---|
|           | Start Installation<br>Review the following summary before continuing.                    |                   |                 |   |
|           | Adding or Changing<br>SPOCx2 Files<br>• NI-VISA 14.0<br>Run Time Support                 |                   |                 |   |
|           | Click the Next button to begin installation. Click the Back button to change the install | ation settings    |                 |   |
|           | Save File ≪ Back I<br>Figure 8 – SPOC <sup>™</sup> +2 - Application - Start              | ∖ext>><br>Install | Cancel<br>ation |   |
| The insta | allation will start, after that click "finish                                            | n                 | _               |   |
|           | Installation Complete                                                                    | -                 |                 | × |
|           | The installer has finished updating your system.                                         |                   |                 |   |
|           |                                                                                          |                   |                 |   |
|           | << Back N                                                                                | ext>>             | Finish          |   |

Figure 9 – SPOC<sup>™</sup>+2 - Application – Finish

### 1.2.2 µIO-Stick Driver Install

After installing the SPOC<sup>TM</sup>+2-Application keep the Software-USB plugged in and plug in the  $\mu$ IO-Stick. In order to use the virtual COM-port (neccesairy for the application) go to <u>https://www.ehitex.de/usb-application-sticks/infineon/2529/uio-stick</u>, scroll to **Available Downloads** and select **Download uIO Updater** (*zip file*) see Figure 10. Extract the zip file and run UpdatePEK afterwards.

vveitertunrenae Links zu "uio-Stick"

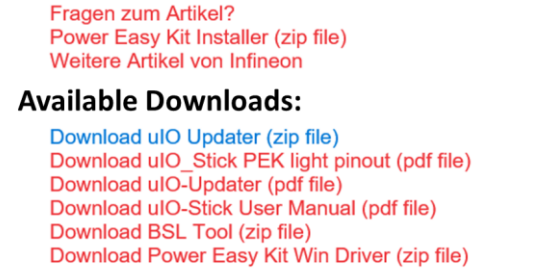

Figure 10 - µIO-Updater (for vCOM)

#### 1.3 Setup Hardware

• Plug the SPOC<sup>TM</sup>+2 DB onto the SPOC<sup>TM</sup>+2 MB (see Figure 11)

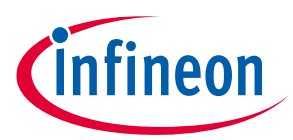

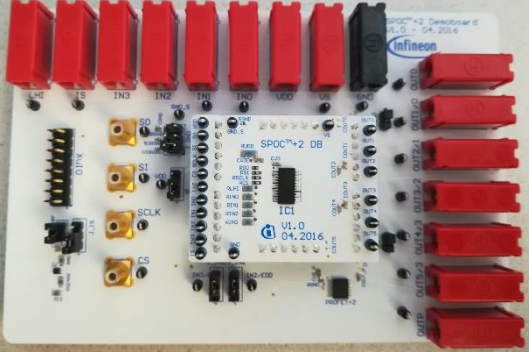

Figure 11 – SPOC<sup>™</sup>+2 DB plugged onto SPOC<sup>™</sup>+2 MB

- Connect the  $\mu$ IO-Stick to the SPOC<sup>TM</sup>+2 MB via the connector cable (see Figure 12)
  - **Be careful**: Position of Pin 1 is marked with a dot on the SPOC<sup>TM</sup>+2 MB!

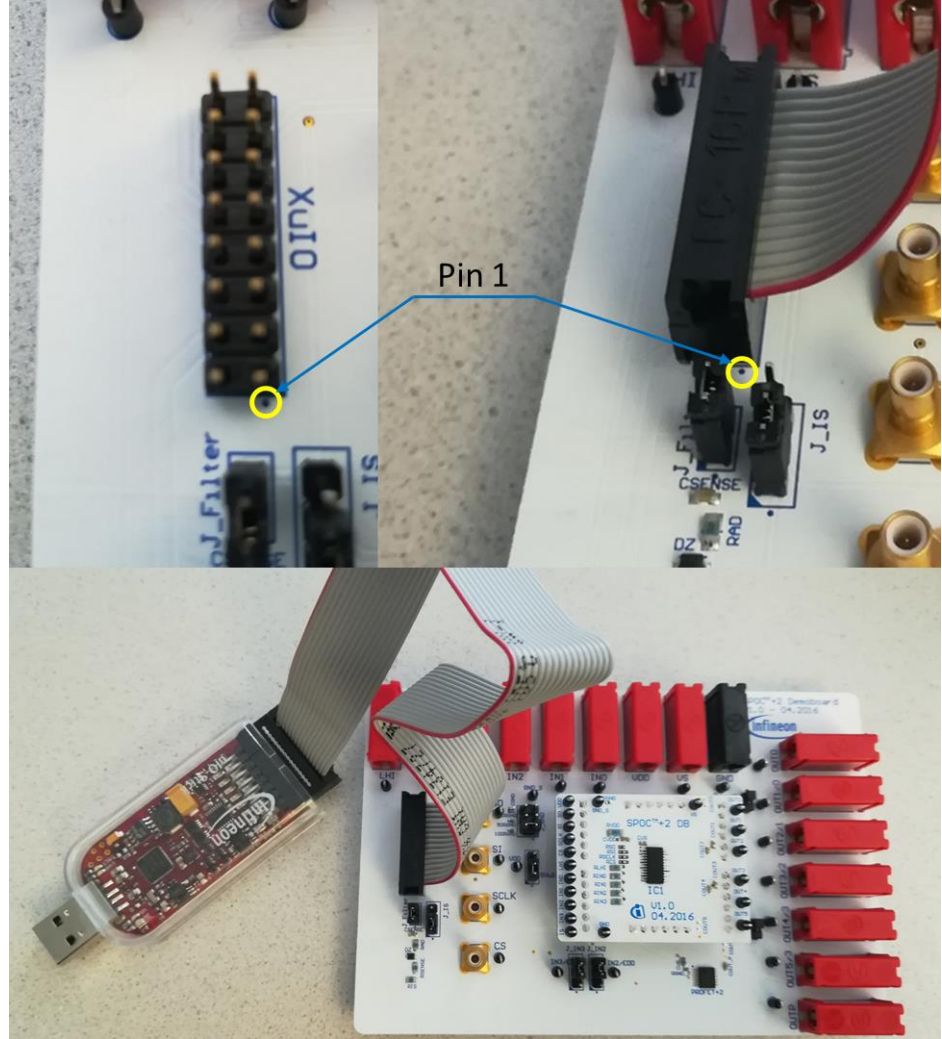

Figure 12 - Connecting µIO-Stick to SPOC<sup>™</sup>+2 MB

• Connect the μIO-Stick to your computer and run the SPOC<sup>TM</sup>+2-Application. (see Figure 13)

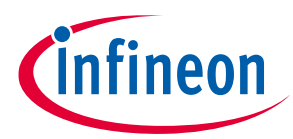

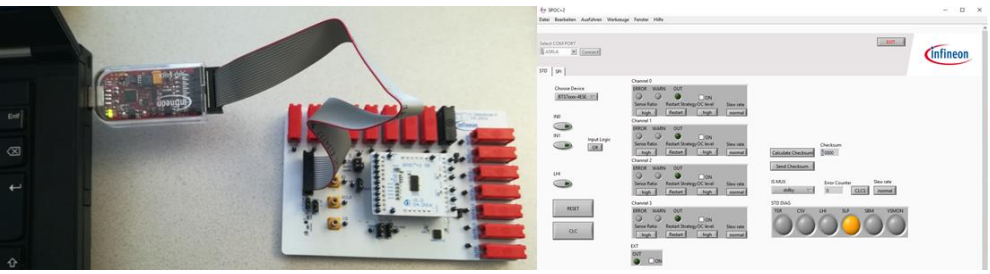

Figure 13 - Finished setup

# 1.3.1 Setup details

| Table 3  |                                                           |
|----------|-----------------------------------------------------------|
| ΧμΙΟ     |                                                           |
| Pin #    |                                                           |
| 0 1      | NC                                                        |
| 0 2      | GND                                                       |
| 03       | NC                                                        |
| o 4      | +5VμΙΟ                                                    |
| 0 5      | NC                                                        |
| 0 6      | NC                                                        |
| 0 7      | NC                                                        |
| 0 8      | IN <sub>3</sub>                                           |
| o 9      | CS                                                        |
| 0 10     | IN2                                                       |
| 0 11     | SCLK                                                      |
| 0 12     | IN1                                                       |
| 0 13     | SO                                                        |
| 0 14     | INo                                                       |
| 0 15     | SI                                                        |
| o 16     | Sense                                                     |
| J_Filter | Closed by default                                         |
| J_IS     | 1-2 closed by default                                     |
|          | If 2-3 is closed:                                         |
|          | <ul> <li>J_Filter has to be opened!</li> </ul>            |
|          | <ul> <li>Sense directly switched to IS (Filter</li> </ul> |
|          | disconnected)                                             |
| J_GND    | 1-2 closed: R_GND = 150 $\Omega$ (default)                |
|          | 3-4 closed: R_GND = 50 Ω                                  |
|          | 5-6 closed: R_GND = 0 $\Omega$                            |
| J_IN2    | 3-2 closed by default.                                    |
|          | If 1-2 is closed:                                         |
|          | Connect PROFET <sup>2</sup>                               |
| J_IN3    | 3-2 closed by default.                                    |
|          | If 1-2 is closed:                                         |
|          | Connect PROFET <sup>2</sup>                               |
| J_VDD    | 1-2 closed (default VDD via µIO-Stick):                   |
|          | <ul> <li>Use +5VµIO (USB) as digital supply</li> </ul>    |
|          | voltage                                                   |
|          | 2-3 closed:                                               |
|          | VDD via external supply                                   |
| J_cho ¹  | Closed if 4 Channel SPOC <sup>™</sup> +2 is used:         |

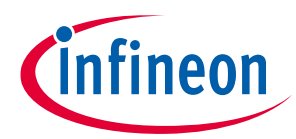

|                                   | <ul> <li>OUTo and OUT1/o in parallel.</li> </ul>                                               |  |
|-----------------------------------|------------------------------------------------------------------------------------------------|--|
| J_chȝ ¹                           | Closed if 4 Channel SPOC+2 is used:                                                            |  |
|                                   | <ul> <li>OUT<sub>4</sub>/<sub>3</sub> and OUT<sub>5</sub>/<sub>3</sub> in parallel.</li> </ul> |  |
| SO                                | Slave Out (SPI Interface)                                                                      |  |
| SI                                | Slave In (SPI Interface)                                                                       |  |
| SCLK                              | Serial Clock (SPI Interface)                                                                   |  |
| CS                                | Chip Select (SPI Interface)                                                                    |  |
| INo                               | activate the corresponding output channel                                                      |  |
| IN1                               | activate the corresponding output channel                                                      |  |
| IN2/EDD <sup>2</sup>              | activate the corresponding output channel                                                      |  |
| IN <sub>3</sub> /EDO <sup>2</sup> | activate the corresponding output channel                                                      |  |
| OUT₀                              | Output channel o                                                                               |  |
| OUT1/0 <sup>1</sup>               | Output channel 1 if J_cho is open,                                                             |  |
|                                   | Output channel o if J_cho is closed                                                            |  |
| OUT2/1 <sup>1</sup>               | Output channel 2 if J_cho is open,                                                             |  |
|                                   | Output channel 1 if J_cho is closed                                                            |  |
| OUT3/2 <sup>1</sup>               | Output channel 3 if J_cho is open,                                                             |  |
|                                   | Output channel 2 if J_cho is closed                                                            |  |
| OUT4/3 <sup>1</sup>               | Output channel 4 if J_ch3 is open,                                                             |  |
|                                   | Output channel 3 if J_ch3 is closed                                                            |  |
| OUT5/3 <sup>1</sup>               | Output channel 5 if J_ch3 is open,                                                             |  |
|                                   | Output channel 3 if J_ch3 is closed                                                            |  |
| OUTP                              | Output PROFET <sup>2</sup>                                                                     |  |
| IS                                | Sense current                                                                                  |  |
| LIH                               | Limp Home Input                                                                                |  |
| VDD                               | Digital supply voltage                                                                         |  |
| GND                               | Ground                                                                                         |  |
| VS                                | Supply voltage                                                                                 |  |

<sup>1</sup> If 4-Channel-SPOC<sup>™</sup> are used J\_cho and J\_ch<sub>3</sub> had to be closed, otherwise (6-Channel-SPOC) opened.

<sup>2</sup> If Jumpers J\_IN<sub>2</sub> and J\_IN<sub>3</sub> are set to 1-2: SPOC<sup>™</sup> Outputs EDD and EDO can control the PROFET.

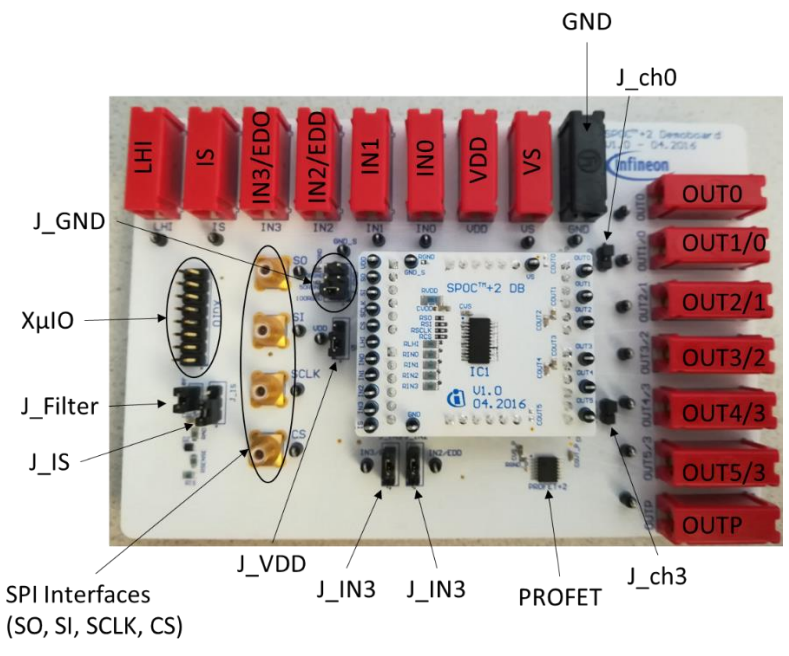

Figure 14 - Device components

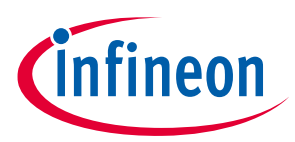

# 2 Using the software

### 2.1 Starting the program

Installed Application can be found in the windows start menu in the section "all programs" → "SPOC+2"
 → SPOC+2 (see Figure 15):

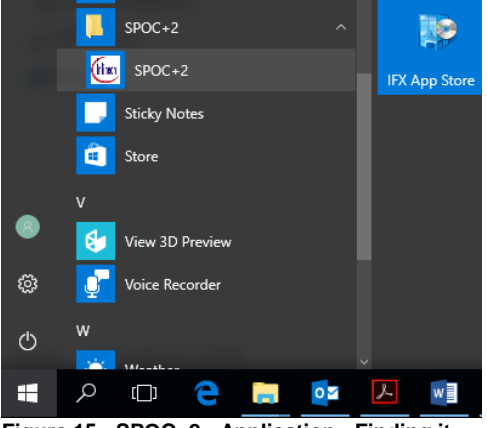

Figure 15 - SPOC+2 - Application - Finding it

or by using the search bar (see Figure 16):

| ≡ | E D Ø                                            | ilters 🗸 |
|---|--------------------------------------------------|----------|
| 俞 | Best match                                       |          |
|   | SPOC+2<br>Desktop app                            |          |
|   | Folders                                          |          |
|   | SPOC+2                                           |          |
|   | Documents                                        |          |
|   | SPOC+ Power easy Kit getting starter<br>v0.2.doc | ed       |
|   |                                                  |          |
|   |                                                  |          |
|   |                                                  |          |
|   |                                                  |          |
|   |                                                  |          |
|   |                                                  |          |
| ŝ |                                                  |          |
| r |                                                  |          |
|   | P spod+2                                         |          |
|   | A 🗆 🤤 🚍 🔽                                        |          |
|   |                                                  |          |

Figure 16 – SPOC<sup>™</sup>+2 - Application - searching for it

• Run the program by clicking on the file (see Figures 15 and 16)

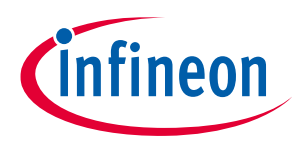

# 2.2 User Interface

### 2.2.1 STD-View

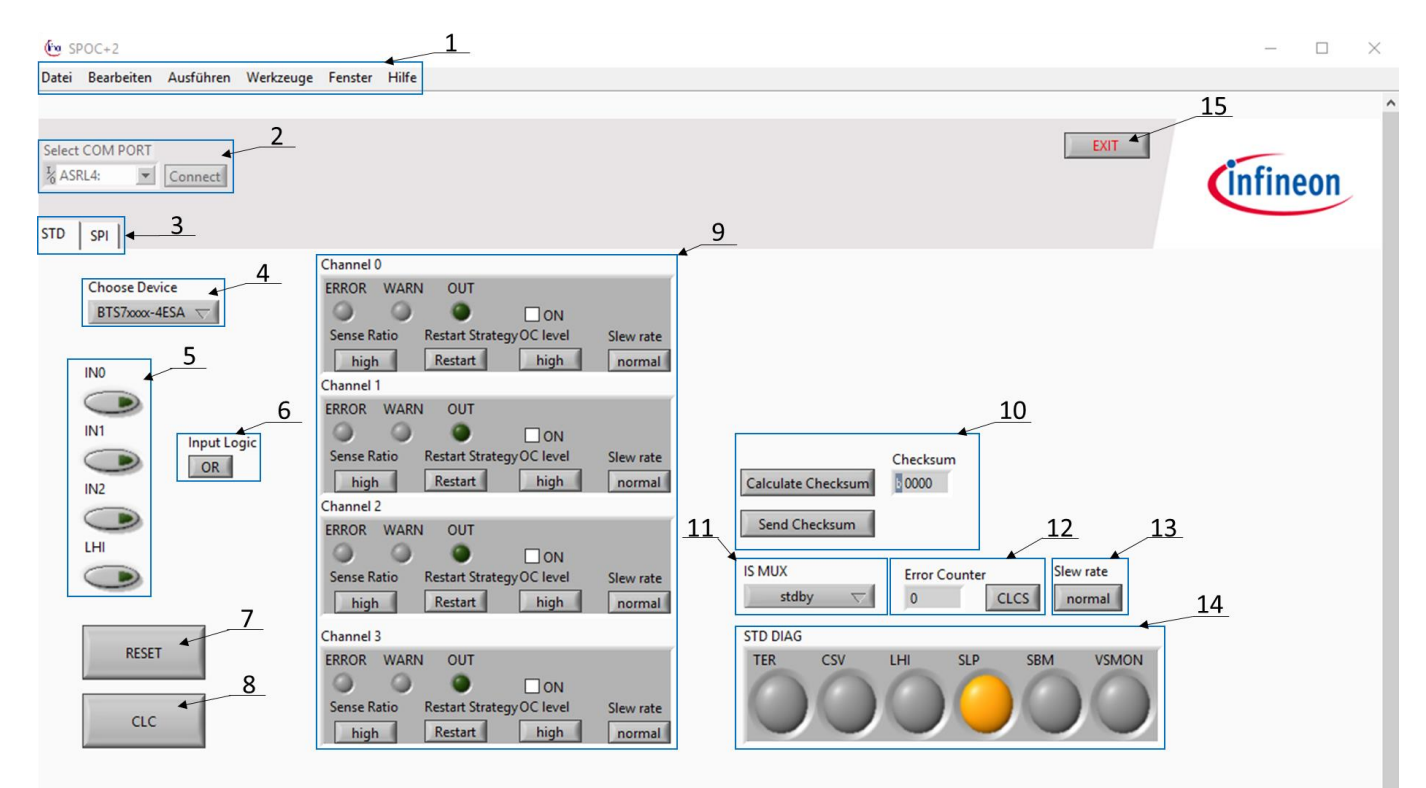

| Figure 17 - User | Interface - STD-View |
|------------------|----------------------|
|------------------|----------------------|

| Tabl | e 4 - STD-View        |                                                                                       |
|------|-----------------------|---------------------------------------------------------------------------------------|
| 1    | Menu bar              | *                                                                                     |
| 2    | Port selection        | Software should detect the Comport automatically.                                     |
|      |                       | If not: select the needed Comport.                                                    |
| 3    | Standard or SPI view  | Change between a button based control(Figure 17) and a low level SPI command          |
|      |                       | control(Figure 18)                                                                    |
| 4    | Device selection      | Select the used device type                                                           |
| 5    | Direct inputs and LHI | Switch INo-IN2 on or off                                                              |
|      |                       | LHI can be set on or off                                                              |
| 6    | Input logics          | OR/AND operation between direct inputs (INo-IN3) with the channel's on-status         |
|      |                       | (channel o to 3)                                                                      |
| 7    | Reset                 | Reset SPOC <sup>™</sup> +2                                                            |
| 8    | Clear                 | Clear all Error latches and error counter                                             |
| 9    | Channels              | Indicates the Status of a channel (Error, Warn, OUT, Slew rate)                       |
|      |                       | and configures the channel (ON, Sense ratio, Restart Strategy, OC level)              |
|      |                       | •                                                                                     |
| 10   | Checksum              | Shows the calculated checksum reflecting the configuration. This value will be        |
|      |                       | transmitted when clicking on send checksum.                                           |
| 11   | IS MUX                | Configure the mux setting. For more information see datasheet of SPOC <sup>™</sup> +2 |
| 12   | Error counter         | Error counter of the selected channel                                                 |
|      |                       | •                                                                                     |
| 13   | Slew rate settings    | configures the slew rate of the selected channel                                      |
| 14   | Status display        | Visualizes the standard diagnosis (spi response)                                      |
| 15   | Exit button           | Closes connection and program                                                         |

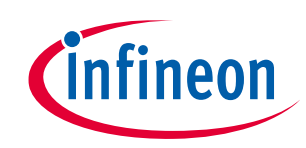

 $\times$ 

### 2.2.2 SPI-View

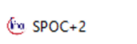

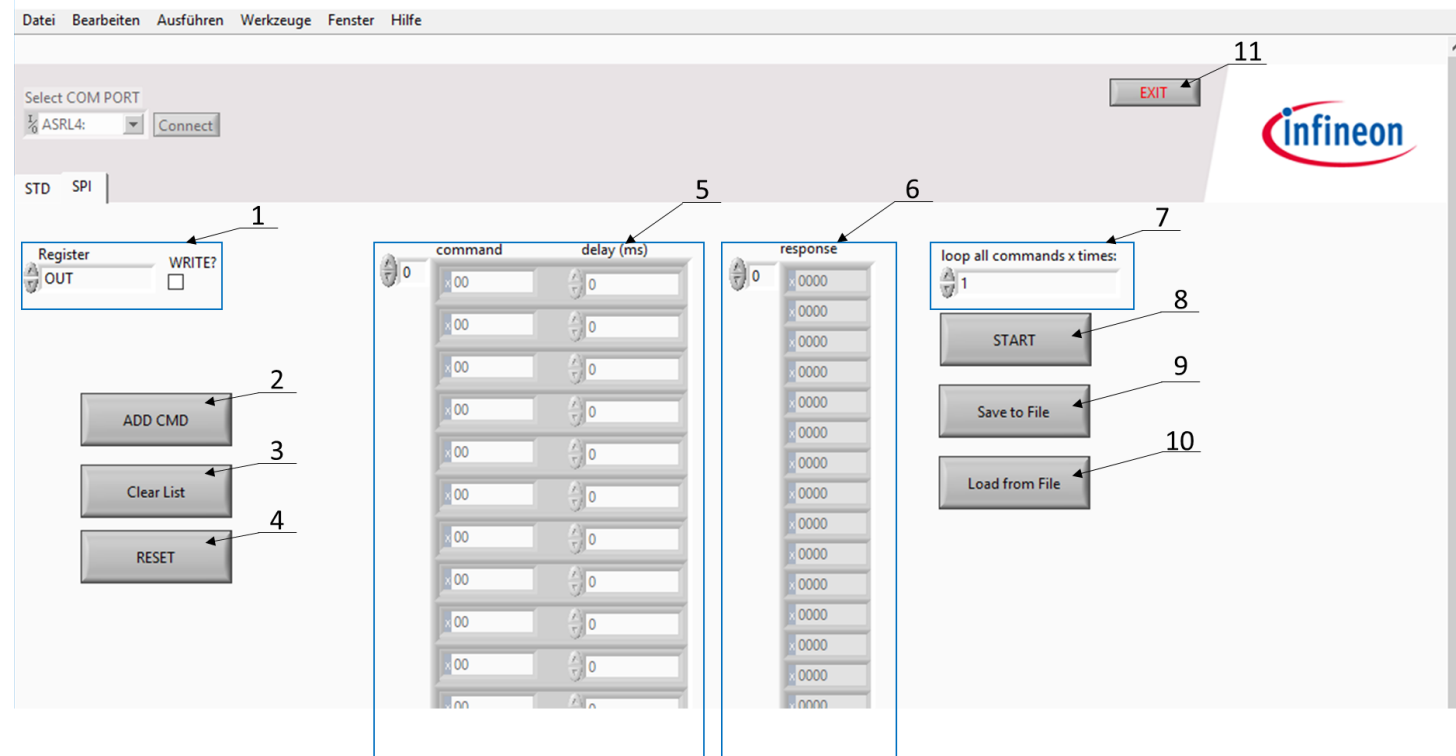

Figure 18 - User Interface - SPI-View

| Table 5 | Table 5 - SPI-View                                                                             |                                                                                  |  |  |  |
|---------|------------------------------------------------------------------------------------------------|----------------------------------------------------------------------------------|--|--|--|
| 1       | Register selection Select the register addres and in case WRITE is enabled the content for the |                                                                                  |  |  |  |
|         | -                                                                                              | next spi command. If WRITE is disabled a read command will be added.             |  |  |  |
| 2       | Add command                                                                                    | Adds the composed command to the command list (see 8)                            |  |  |  |
| 3       | Clear command list                                                                             | Clears the content of the command list                                           |  |  |  |
| 4       | Reset                                                                                          | Resets SPOC <sup>™</sup> +2                                                      |  |  |  |
| 5       | Command list                                                                                   | Displays all added commands in ascending order                                   |  |  |  |
| 6       | Response list                                                                                  | Displays SPOC <sup>™</sup> +2's response to the currently processed command (see |  |  |  |
|         |                                                                                                | datasheet of the used SPOC <sup>TM</sup> +2)                                     |  |  |  |
| 7       | Loop configuration                                                                             | Commands are embedded in a loop                                                  |  |  |  |
|         |                                                                                                | Change the number of iterations (default is 1)                                   |  |  |  |
| 8       | Start button                                                                                   | Starts the command sequence resp. the loop                                       |  |  |  |
| 9       | Save to file                                                                                   | Saves the command sequence to a file                                             |  |  |  |
| 10      | Load from File                                                                                 | Loads a saved command sequence from a file                                       |  |  |  |
| 11      | Exit button                                                                                    | Closes connection and program                                                    |  |  |  |

\*...menu description not necessairy at the moment  $\rightarrow$  Tobias

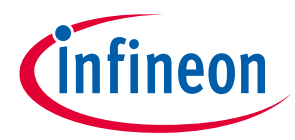

### 2.3 Examples: Command sequences, SPI-View

Figure 19 below illustrates a possible test setup. The examples in 2.3.1 and 2.3.2 refer to this setup.

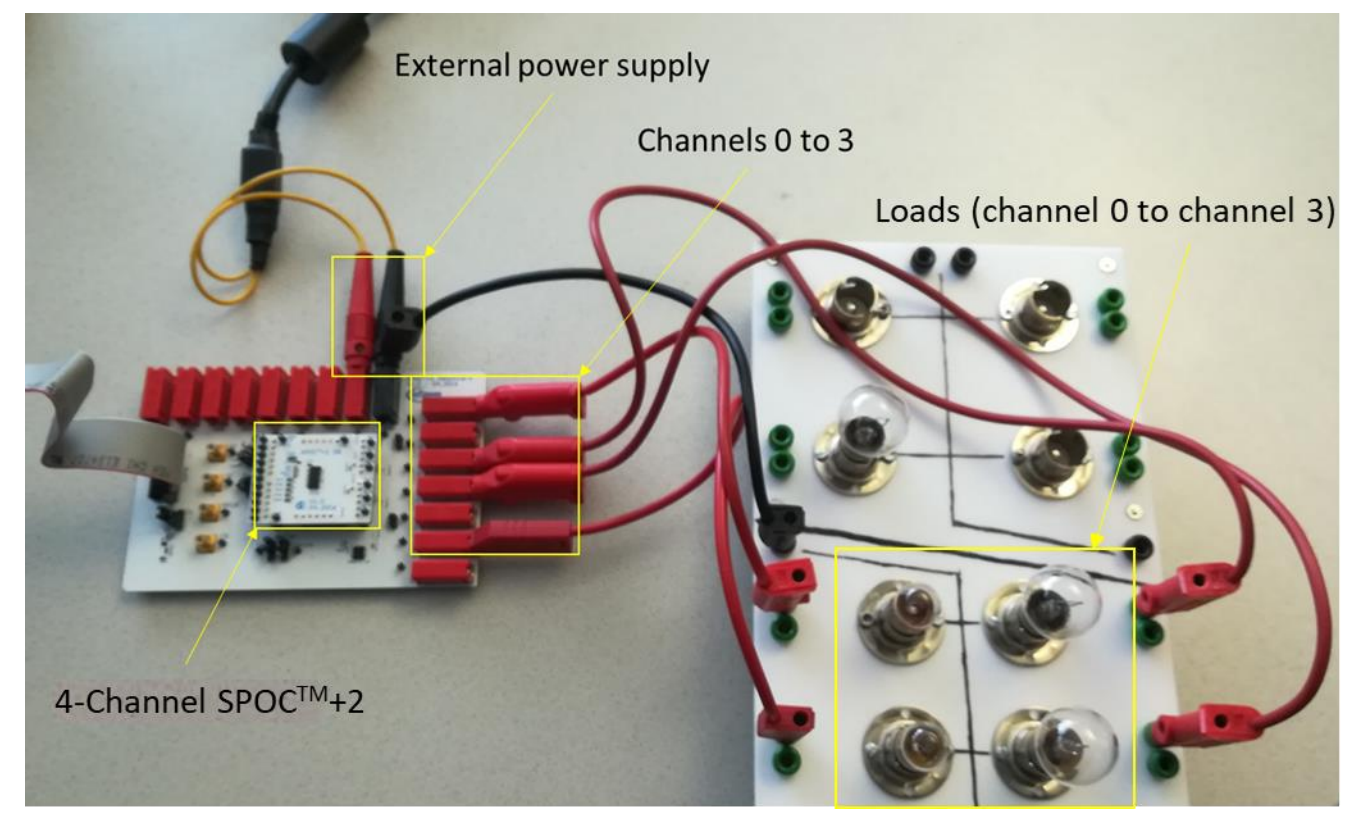

Figure 19 - Possible setup

STD SPI

### 2.3.1 Example 1: Switching on 4 lights step by step with 1 Second delay

• Switch to SPI view and select register OUT (See Figure 20)

| _        |        |     |                                                                                                    | deles (mer) |
|----------|--------|-----|----------------------------------------------------------------------------------------------------|-------------|
| Register | WRITE? | A.  | command                                                                                                    | uelay (ms)  |
| J OUT    |        | 0 3 | × 00                                                                                                    | A D         |
| RCS      |        | -   | line .                                                                                                    | - Mo        |
| OCR      |        |     | × 00                                                                                                    | <u>A</u> D  |
| RCD      |        |     | Part of the second second seco | 5/1°        |
| KRC      |        |     | × 00                                                                                                    | A) 0        |
| SRC      |        |     | ļ                                                                                                    |             |
| HWCR     |        |     | × 00                                                                                                    | <u>^</u> 0  |
| ICS      | LMD    |     |                                                                                                    |             |
| PCS      |        |     | × 00                                                                                                    | × 0         |
| DCR      |        |     |                                                                                                    |             |
| WRNDIAG  | List   |     | × 00                                                                                                    | (x) 0       |
| STODIAG  |        |     | 1                                                                                                    | 0           |
| EPPDIAG  |        |     | × 00                                                                                                    | (×)<br>(v)  |
| EKKDIAG  | ET     |     | 1                                                                                                    |             |
|          |        |     | × 00                                                                                                    | 70          |
|          |        |     |                                                                                                    | A)-         |
|          |        |     | × 00                                                                                                    | T 0         |

Figure 20 - Select register OUT

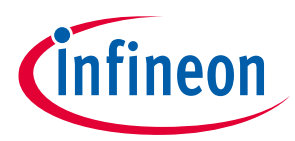

• Tick the WRITE?-Box and select no Output (See Figure 21)

| Register WRITE? Command delay (m: | ;) |
|-----------------------------------|----|
| OUTO OUT1 OUT2 OUT3 extD OUT5     |    |
| ADD CMD                           |    |
| Clear List                        |    |
| RESET                             |    |
|                                   |    |

Figure 21 - Write to register OUT

• Click ADD CMD and your command is added to the command list (See Figure 22)

| STD SPI                       |           |              |
|-------------------------------|-----------|--------------|
| Register WRITE?               | 0 command | d delay (ms) |
| OUT0 OUT1 OUT2 OUT3 extD OUT5 | ×00       |              |
| ADD CMD                       | ×00       |              |
| Clear List                    | × 00      |              |
| RESET                         | × 00      |              |
|                               | 100       | Alo          |

Figure 22 - Add command to command list

• Select OUTo in the WRITE-Box (See Figure 23)

| STD SPI                       |         |       |            |
|-------------------------------|---------|-------|------------|
| Register WRITE?               | eon con | nmand | delay (ms) |
| OUT0 OUT1 OUT2 OUT3 extD OUT5 |         | 00    |            |
| ADD CMD                       |         | 0     |            |
| Clear List                    |         | 0     |            |
| RESET                         |         | 0     |            |
|                               |         | 10    |            |

Figure 23 - Write OUT0

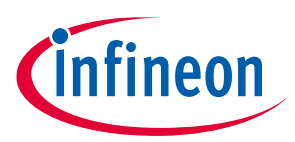

• Click ADD CMD (See Figure 24)

| STD SPI                       |   |            |            |
|-------------------------------|---|------------|------------|
| Register WRITE?               | 0 | command    | delay (ms) |
| OUT0 OUT1 OUT2 OUT3 extD OUT5 |   | ×81<br>×00 |            |
| ADD CMD                       |   | × 00       |            |
| Clear List                    |   | × 00       |            |
| RESET                         |   | × 00       | €0<br>€0   |

Figure 24 - Add to command list

• Change the delay of each command to 1000 (delay of 1 second, See Figure 25)

| STD SPI                       |            |         |            |  |
|-------------------------------|------------|---------|------------|--|
| Register WRITE?               | <u>/</u> 0 | command | delay (ms) |  |
| OUTO OUT1 OUT2 OUT3 extD OUT5 |            | x81     |            |  |
|                               |            | × 00    | 0          |  |
| ADD CMD                       |            | × 00    | 0          |  |
|                               |            | × 00    | 0          |  |
| Clear List                    |            | × 00    | 0          |  |
| RESET                         |            | × 00    | ()<br>()   |  |
| NESET                         |            | 00      |            |  |

Figure 25 - change delay of cammands

• Repeat the last three steps until you reach OUT<sub>3</sub> (See Figure 26)

| STD SPI         |   |            |            |
|-----------------|---|------------|------------|
| Register WRITE? | 0 | command    | delay (ms) |
|                 |   | ×81        | A) 1000    |
| ADD CMD         |   | ×83<br>×87 | 1000       |
| Clear List      |   | ×8F        | A 1000     |
| RESET           |   | × 00       |            |
|                 |   | × 00       | (x)<br>(x) |

Figure 26 - repeat until all OUTS (OUT0-OUT3) are selected

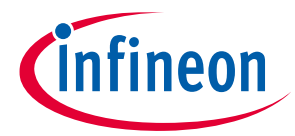

• Switch to STD view (See Figure 27) and select a channel (0 – 3) at IS MUX (See Figure 28)

| STD | SPI             |                                                 |                                |
|-----|-----------------|-------------------------------------------------|--------------------------------|
|     |                 | Channel 0                                       |                                |
|     | Choose Device   | ERROR WARN OUT                                  |                                |
|     | BTS7xxxx-4ESA 🤝 | ○ ○ ○ □ ON                                      |                                |
|     |                 | Sense Ratio Restart Strategy OC level Slew rate |                                |
|     | INO             | high Restart high normal                        |                                |
|     |                 | Channel 1                                       |                                |
|     |                 | ERROR WARN OUT                                  |                                |
|     | IN1 Input Logic | ○ ○ ○ □ ON                                      |                                |
|     |                 | Sense Ratio Restart Strategy OC level Slew rate | Checksum                       |
|     | IN2             | high Restart high normal                        | Calculate Checksum             |
|     |                 | Channel 2                                       |                                |
|     |                 | ERROR WARN OUT                                  | Send Checksum                  |
|     | LHI             | ○ ○ ○ □ ON                                      | IC MUV                         |
|     |                 | Sense Ratio Restart StrategyOC level Slew rate  | IS MOX Error Counter Siew rate |
|     |                 | high Restart high normal                        | stuby V 0 CLCS normal          |
|     |                 | Channel 3                                       | STD DIAG                       |
|     | RESET           | ERROR WARN OUT                                  | TER CSV LHI SLP SBM VSMON      |
|     |                 | ○ ○ ○ □ ON                                      | 000000                         |
|     |                 | Sense Ratio Restart Strategy OC level Slew rate |                                |
|     | cic             | high Restart high normal                        |                                |
|     |                 |                                                 |                                |

Figure 27 - switch to STD view

| STD SPI                                 |                                                                                                    |                                                                                               |                                                               |
|-----------------------------------------|----------------------------------------------------------------------------------------------------|-----------------------------------------------------------------------------------------------|---------------------------------------------------------------|
| Choose Device<br>BTS7xxxx-4ESA マ<br>IN0 | Channel 0<br>ERROR WARN OUT<br>Sense Ratio Restart Strategy OC level Slew rat<br>high Restart high norma<br>Channel 1<br>ERROR WARN OUT                                               | e<br>1                                                                                        |                                                               |
| IN1 Input Logic<br>IN2<br>IN2<br>LHI    | ON<br>Sense Ratio Restart Strategy OC level Slew rat<br>high Restart high norma<br>Channel 2<br>ERROR WARN OUT<br>Sense Ratio Restart Strategy OC level Slew rat<br>high Restart bigh | Channel 0<br>Channel 1<br>Channel 2<br>Channel 3<br>Channel 4<br>Channel 5<br>none<br>y stdby | Checksum<br>00000<br>Error Counter Slew rate<br>0 CLCS normal |
| CLC                                     | Channel 3<br>ERROR WARN OUT<br>Sense Ratio Restart StrategyOC level Slew rat<br>high Restart high norma                                                                               | STD DIAG<br>TER CSV                                                                           |                                                               |

#### Figure 28 - Select channel at IS MUX

STD SPI

• Switch back to SPI view and click the START-button (See Figure 29)

| Register WRITE? | command<br>0 | d delay (ms) | response                   | loop all commands x times: |
|-----------------|--------------|--------------|----------------------------|----------------------------|
|                 | ×81          | 3 1000       | × 0000<br>× 0000           | START                      |
| ADD CMD         | × 87         |              | × 0000<br>× 0000<br>× 0000 | Save to File               |
| Clear List      | x 00         |              | × 0000<br>× 0000<br>× 0000 | Load from File             |
| RESET           | × 00         |              | × 0000<br>× 0000           |                            |

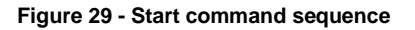

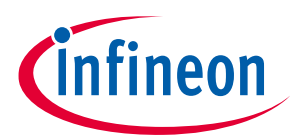

• The response of the SPOC<sup>™</sup>+2 is shown in the response list (See Figure 30)

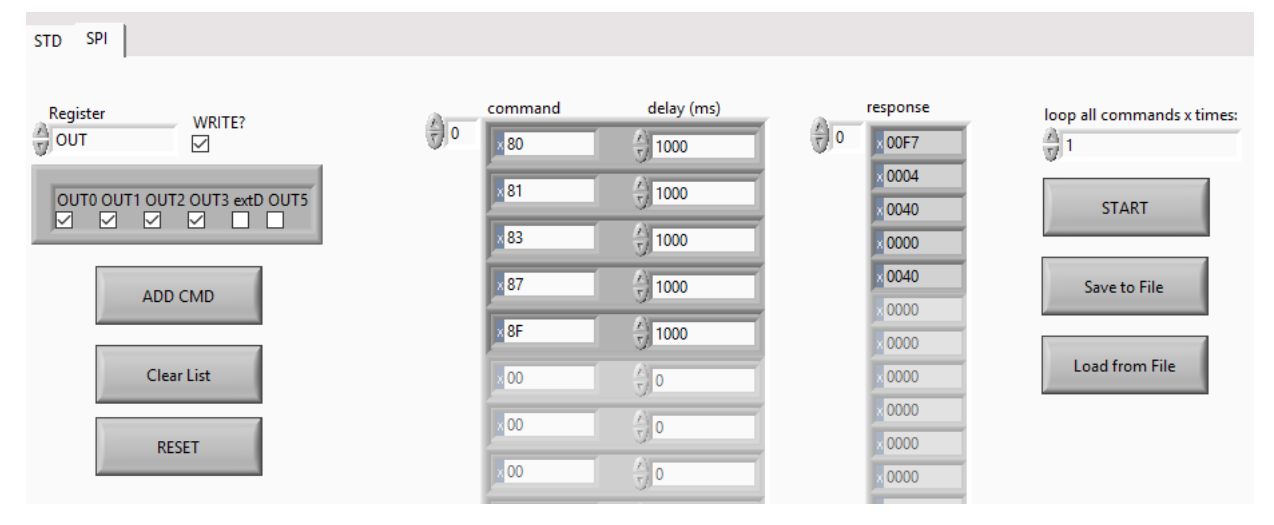

Figure 30 - response of SPOC<sup>™</sup>+2 to command sequence

### 2.3.2 Example 2: Let one light blink 10 times

|       | Description        | t [ms] |
|-------|--------------------|--------|
| T_ON  | Duration light on  | 500    |
| T_OFF | Duration light off | 500    |

• Switch to SPI view and select register OUT (See Figure 31)

| STD SPI            |      |   |         |            |
|--------------------|------|---|---------|------------|
| Register           |      | 2 | command | delay (ms) |
| ✓ OUT<br>RCS       |      | 0 | × 00    |            |
| OCR<br>RCD         |      |   | × 00    |            |
| KRC<br>SRC         |      |   | × 00    |            |
| HWCR<br>ICS        | IMD  |   | × 00    | 0          |
| PCS<br>DCR         |      |   | × 00    |            |
| WRNDIAG<br>STDDIAG | List |   | × 00    |            |
| ERRDIAG            | ET   |   | ×00     |            |
|                    |      |   | × 00    |            |
|                    |      |   | T.      | 100 C      |

Figure 31 - Select Register OUT

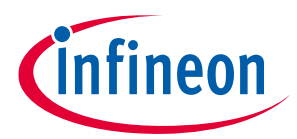

• Tick the WRITE?-Box and select OUTo and click ADD CMD (See Figure 32)

| STD SPI                       |            |         |            |
|-------------------------------|------------|---------|------------|
| Register WRITE?               | <u>^</u> 0 | command | delay (ms) |
| OUTO OUT1 OUT2 OUT3 extD OUT5 |            | ×00     |            |
| ADD CMD                       |            | ×00     |            |
| Clear List                    |            | x00     |            |
| RESET                         |            | × 00    |            |

Figure 32 - Select OUT0 and add command

• Select no output in the WRITE-Box and click ADD CMD (See Figure 33)

| STD SPI                       |         |         |            |
|-------------------------------|---------|---------|------------|
| Register WRITE?               | ()<br>0 | command | delay (ms) |
| OUT0 OUT1 OUT2 OUT3 extD OUT5 |         | × 80    |            |
| ADD CMD                       |         | ×00     |            |
| Clear List                    |         | × 00    |            |
| RESET                         |         | × 00    |            |

Figure 33 - Select no output and add command

- Also typing in commands directly is possible (See SPOC<sup>™</sup>+2 datasheet for command reference)
   E.g.:
  - The command 80<sup>h</sup> means Write no output to OUT
  - The command 81<sub>h</sub> would mean *Write to OUT and set OUTo high*.
  - See Figure 32 above
- Change the delay of command 81 to T\_ON, the delay of command 80 to T\_OFF (See Figure 34)

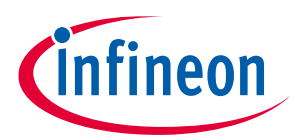

| STD SPI                       |            |            |            |
|-------------------------------|------------|------------|------------|
| Register WRITE?               | <u>^</u> 0 | command    | delay (ms) |
| OUTO OUT1 OUT2 OUT3 extD OUT5 |            | × 80       | A) 500     |
| ADD CMD                       |            | x 00       |            |
| Clear List                    |            | ×00        |            |
| RESET                         |            | ×00<br>×00 |            |

Figure 34 - change delay of commands

STD SPI

• Change loop all commands x times to 10 (See Figure 35)

| Register WRITE?               | 0 | command | delay (ms)                 | response | loop all commands x times: |
|-------------------------------|---|---------|----------------------------|----------|----------------------------|
| OUT0 OUT1 OUT2 OUT3 extD OUT5 |   | × 80    | 3500                       | × 0000   | START                      |
| ADD CMD                       |   | 200     |                            | × 0000   | Save to File               |
| Clear List                    |   | ×00     |                            | × 0000   | Load from File             |
| PECET                         |   | x 00    |                            | × 0000   |                            |
| REJEI                         |   | × 00    | $\frac{\lambda}{\nabla}$ 0 | × 0000   |                            |

Figure 35 - change number of command sequences iterations

• Switch to STD view (See Figure 36) and select a channel (0 – 3) at IS MUX (See Figure 37)

| STD SPI         |                                                 |                                |
|-----------------|-------------------------------------------------|--------------------------------|
|                 | Channel 0                                       |                                |
| Choose Device   | ERROR WARN OUT                                  |                                |
| BTS7xxxx-4ESA 🤝 | ○ ○ ○ □ ON                                      |                                |
|                 | Sense Ratio Restart StrategyOC level Slew rate  |                                |
| IN0             | high Restart high normal                        |                                |
|                 | Channel 1                                       |                                |
|                 | ERROR WARN OUT                                  |                                |
| Input Logic     |                                                 |                                |
| OR              | Sense Ratio Restart Strategy OC level Slew rate | Checksum                       |
| IN2             | high Restart high normal                        | Calculate Checksum             |
|                 | Channel 2                                       | Send Checksum                  |
| LHI             |                                                 |                                |
|                 | Sense Ratio Restart Stratemy/OC level Slow rate | IS MUX Error Counter Slew rate |
|                 | high Restart high normal                        | stdby  v 0 CLCS normal         |
|                 | nign nestare nign normal                        |                                |
| RESET           | Channel 3                                       | STD DIAG                       |
| RESET           | ERROR WARN OUT                                  | TER CSV LHI SLP SBM VSMON      |
|                 |                                                 |                                |
| CLC             | Sense Ratio Restart Strategy OC level Slew rate |                                |
|                 | high Kestart high normal                        |                                |

Figure 36 - Switch to STD view

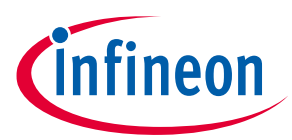

| STD | SPI                              |                                                                                                    |                             |                                                                                                    |
|-----|----------------------------------|----------------------------------------------------------------------------------------------------|-----------------------------|----------------------------------------------------------------------------------------------------|
|     |                                  | Channel 0                                                                                                    |                             |                                                                                                    |
|     | Choose Device<br>BTS7xxxx-4ESA 💎 | ERROR WARN OUT                                                                                                    |                             |                                                                                                    |
|     | INO                              | Sense Ratio         Restart Strategy OC level         Slew rate           high         Restart         high         normal |                             |                                                                                                    |
|     |                                  | Channel 1                                                                                                    |                             |                                                                                                    |
|     | IN1 Input Logic                  |                                                                                                    | Channel 0                   | 1                                                                                                    |
|     | OR                               | Sense Ratio Restart Strategy OC level Slew rate                                                                            | Channel 1                   | Checksum                                                                                                    |
|     | IN2                              | high Kestart high normal                                                                                                   | Channel 2<br>Channel 3      | 0000                                                                                                    |
|     |                                  | FRROR WARN OUT                                                                                                    | Channel 4                   |                                                                                                    |
|     | LHI                              | ON                                                                                                    | Channel 5<br>none           | Fires Counter Slew rate                                                                                                    |
|     |                                  | Sense Ratio         Restart Strategy OC level         Slew rate           high         Restart         high         normal | ✓ <b>stdby</b><br>ext Drive | 0 CLCS normal                                                                                                    |
|     |                                  | Channel 3                                                                                                    | STD DIAG                    |                                                                                                    |
|     | RESET                            | ERROR WARN OUT                                                                                                    | TER CSV                     | LHI SLP SBM VSMON                                                                                                    |
|     | CLC                              | Sense Ratio Restart StrategyOC level Slew rate                                                                             | $\bigcirc \bigcirc$         | $\bigcirc \bigcirc \bigcirc \bigcirc \bigcirc \bigcirc \bigcirc \bigcirc \bigcirc \bigcirc \bigcirc \bigcirc \bigcirc \bigcirc \bigcirc \bigcirc \bigcirc \bigcirc \bigcirc $ |
|     |                                  | nign restart nign normal                                                                                                   |                             |                                                                                                    |

Figure 37 - Select a channel at IS MUX

• Switch back to SPI view and click the START-button (See Figure 38)

| STD SPI         |   |         |              |                  |                            |
|-----------------|---|---------|--------------|------------------|----------------------------|
| Register WRITE? | 0 | command | delay (ms)   | 0 response       | loop all commands x times: |
|                 |   | × 00    |              | × 0000<br>× 0000 | START                      |
| ADD CMD         |   | x 00    |              | × 0000<br>× 0000 | Save to File               |
| Clear List      |   | ×00     | () 0<br>() 0 | × 0000<br>× 0000 | Load from File             |
| RESET           |   | ×00     |              | × 0000<br>× 0000 |                            |
| INCOL 1         |   | x 00    | 0            | × 0000           |                            |

Figure 38 - Switch to SPI and start command sequence

• The response of the SPOC<sup>™</sup>+2 is shown in the response list (See Figure 39)

| STD SPI         |   |         |                                        |                            |                            |
|-----------------|---|---------|----------------------------------------|----------------------------|----------------------------|
| Register WRITE? | 0 | command | delay (ms)                             | response                   | loop all commands x times: |
|                 |   | × 80    | <ul> <li>★ 500</li> <li>★ 0</li> </ul> | × 0000<br>× 0000           | START                      |
| ADD CMD         |   | × 00    |                                        | × 0000                     | Save to File               |
| Clear List      |   | × 00    |                                        | × 0000<br>× 0000           | Load from File             |
| RESET           |   | × 00    |                                        | × 0000<br>× 0000<br>× 0000 |                            |

Figure 39 - Response od SPOC<sup>™</sup>+2 in response list

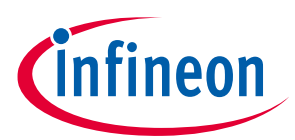

# **Revision history**

### Major changes since the last revision

| Date | Version | Description |
|------|---------|-------------|
|      |         |             |
|      |         |             |
|      |         |             |

#### **Template revision history**

*Note:* The below table is for reference purpose only. Delete this table before circulation.

### Changes since the last revision

| Date    | Version | Author      | Description              |
|---------|---------|-------------|--------------------------|
| 11-2017 | 1.0     | Rasser René | Initial released version |
|         |         |             |                          |